### SIKKO INDUSTRIES LIMITED

CIN: L51909GJ2000PLC037329

Regd. Off: 508 lscon Elegance, Nr. Jain Temple, Nr. Prahladnagar Pick up Stand, Vejalpur, Ahmedabad - 380051; Telephone: +91 79- 66168950/66168951 Website: www.sikkoindia.com, E-mail: compliance@sikkoindia.com

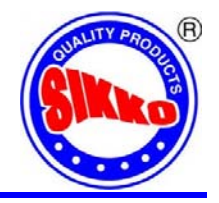

### **INSTRUCTIONS FOR CASTING VOTES BY REMOTE E-VOTING**

#### HOW DO I VOTE ELECTRONICALLY USING NSDL E-VOTING SYSTEM?

The way to vote electronically on NSDL e-Voting system consists of "Two Steps" which are mentioned below:

#### STEP 1. ACCESS TO NSDL E-VOTING SYSTEM

#### A) Login method for e-Voting for Individual shareholders holding securities in demat mode

In terms of SEBI circular dated December 9, 2020 on e-Voting facility provided by Listed Companies, Individual shareholders holding securities in demat mode are allowed to vote through their demat account maintained with Depositories and Depository Participants. Shareholders are advised to update their mobile number and email Id in their demat accounts in order to access e-Voting facility.

Login method for Individual shareholders holding securities in demat mode is given below:

| Type of shareholders                                                     | Login Method                                                                                                    |  |
|--------------------------------------------------------------------------|----------------------------------------------------------------------------------------------------|--|
| Individual Shareholders<br>holding securities in<br>demat mode with NSDL | 1. If you are already registered for NSDL IDeAS facility, please visit the e-Services website of NSDL. Open web browser by typing the following URL: https://eservices.nsdl.com/ either on a Personal Computer or on a mobile. Once the home page of e-Services is launched, click on the "Beneficial Owner" icon under "Login" which is available under "IDeAS" section. A new screen will open. You will have to enter your User ID and Password. After successful authentication, you will be able to see e-Voting services. Click on "Access to e-Voting" under e-Voting services and you will be able to see e-Voting page. Click on options available against company name or e-Voting website for casting your vote during the remote e-Voting period.                                                       |  |
|                                                                          | <ol> <li>If the user is not registered for IDeAS e-Services, option to register is<br/>available at https://eservices.nsdl.com. Select "Register Online for<br/>IDeAS" Portal or click at<br/>https://eservices.nsdl.com/SecureWeb/IdeasDirectReg.jsp.</li> </ol>                                                                                                    |  |
|                                                                          | 3. Visit the e-Voting website of NSDL. Open web browser by typing the following URL: https://www.evoting.nsdl.com/ either on a Personal Computer or on a mobile. Once the home page of e-Voting system is launched, click on the icon "Login" which is available under 'Shareholder/Member' section. A new screen will open. You will have to enter your User ID (i.e. your sixteen digit demat account number held with NSDL), Password/OTP and a Verification Code as shown on the screen. After successful authentication, you will be redirected to NSDL Depository site wherein you can see e-Voting page. Click on options available against company name or e-Voting service provider - NSDL and you will be redirected to e-Voting website of NSDL for casting your vote during the remote e-Voting period. |  |
| Individual Shareholders<br>holding securities in<br>demat mode with CDSL | <ol> <li>Existing users who have opted for Easi / Easiest, they can login through<br/>their user id and password. Option will be made available to reach e-Voting<br/>page without any further authentication. The URL for users to login to Easi<br/>/ Easiest are https://web.cdslindia.com/myeasi/home/login or<br/>www.cdslindia.com and click on New System Myeasi.</li> </ol>                                                                                                    |  |
|                                                                          | <ol> <li>After successful login of Easi/Easiest the user will be also able to see the<br/>E Voting Menu. The Menu will have links of e-Voting service provider i.e.<br/>NSDL. Click on NSDL to cast your vote.</li> </ol>                                                                                                    |  |
|                                                                          | 3. If the user is not registered for Easi/Easiest, option to register is available at https://web.cdslindia.com/myeasi/Registration/EasiRegistration                                                                                                    |  |
|                                                                          | 4. Alternatively, the user can directly access e-Voting page by providing<br>demat Account Number and PAN No. from a link in www.cdslindia.com<br>home page. The system will authenticate the user by sending OTP on<br>registered Mobile & Email as recorded in the demat Account. After                                                                                                    |  |

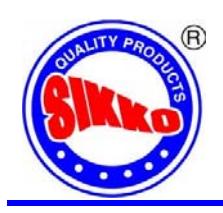

# SIKKO INDUSTRIES LIMITED

CIN: L51909GJ2000PLC037329

Regd. Off: 508 Iscon Elegance, Nr. Jain Temple, Nr. Prahladnagar Pick up Stand, Vejalpur, Ahmedabad - 380051; Telephone: +91 79- 66168950/66168951 Website: www.sikkoindia.com, E-mail: compliance@sikkoindia.com

| Type of shareholders                                                                                               | Login Method                                                                                                    |  |
|----------------------------------------------------------------------------------------------------|----------------------------------------------------------------------------------------------------|--|
|                                                                                                    | successful authentication, user will be provided links for the respective ESP i.e. NSDL where the e-Voting is in progress.                                                                                                    |  |
| Individual Shareholders<br>(holding securities in<br>demat mode) login<br>through their depository<br>participants | You can also login using the login credentials of your demat account through<br>your Depository Participant registered with NSDL/CDSL for e-Voting facility.<br>Once login, you will be able to see e-Voting option. Once you click on e-Voting<br>option, you will be redirected to NSDL/CDSL Depository site after successful<br>authentication, wherein you can see e-Voting feature. Click on options<br>available against company name or e-Voting service provider-NSDL and you<br>will be redirected to e-Voting website of NSDL for casting your vote during the<br>remote e-Voting period. |  |

Important note: Members who are unable to retrieve User ID/ Password are advised to use Forget User ID and Forget Password option available at abovementioned website.

Helpdesk for Individual Shareholders holding securities in demat mode for any technical issues related to login through Depository i.e. NSDL and CDSL.

| Login type                                                               | Helpdesk details                                                                                                    |
|--------------------------------------------------------------------------|----------------------------------------------------------------------------------------------------|
| Individual Shareholders<br>holding securities in<br>demat mode with NSDL | Members facing any technical issue in login can contact NSDL helpdesk by sending a request at evoting@nsdl.co.in or call at toll free no.: 1800 1020 990 and 1800 22 44 30 |
| Individual Shareholders<br>holding securities in<br>demat mode with CDSL | Members facing any technical issue in login can contact CDSL helpdesk by sending a request at helpdesk.evoting@cdslindia.com or contact at 022-23058738 or 022-23058542-43 |

B) Login Method for shareholders other than Individual shareholders holding securities in demat mode and shareholders holding securities in physical mode.

How to Log-in to NSDL e-Voting website?

- 1. Visit the e-Voting website of NSDL. Open web browser by typing the following URL: https://www.evoting.nsdl.com/ either on a Personal Computer or on a mobile.
- 2. Once the home page of e-Voting system is launched, click on the icon "Login" which is available under 'Shareholder/Member' section.
- 3. A new screen will open. You will have to enter your User ID, your Password/OTP and a Verification Code as shown on the screen.

Alternatively, if you are registered for NSDL eservices i.e. IDEAS, you can log-in at https://eservices.nsdl.com/ with your existing IDEAS login. Once you log-in to NSDL eservices after using your log-in credentials, click on e-Voting and you can proceed to Step 2 i.e. Cast your vote electronically.

4. Your User ID details are given below:

| Manner of holding shares i.e. Demat<br>(NSDL or CDSL) or Physical |                                                         | Your User ID is:                                                                                                    |
|-------------------------------------------------------------------|---------------------------------------------------------|----------------------------------------------------------------------------------------------------|
| a)                                                                | For Members who hold shares in demat account with NSDL. | 8 Character DP ID followed by 8 Digit Client ID<br>For example if your DP ID is IN300*** and Client ID is 12*****<br>then your user ID is IN300***12*****. |
| b)                                                                | For Members who hold shares in demat account with CDSL. | 16 Digit Beneficiary ID<br>For example if your Beneficiary ID is 12***************** then your<br>user ID is 12**********                                  |
| c)                                                                | For Members holding shares in<br>Physical Form.         | EVEN Number followed by Folio Number registered with the company                                                                                           |

CIN: L51909GJ2000PLC037329

Regd. Off: 508 lscon Elegance, Nr. Jain Temple, Nr. Prahladnagar Pick up Stand, Vejalpur, Ahmedabad - 380051; Telephone: +91 79- 66168950/66168951 Website: www.sikkoindia.com, E-mail: compliance@sikkoindia.com

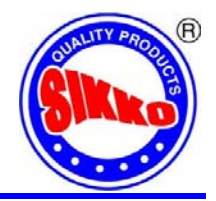

For example if folio number is 001\*\*\* and EVEN is 101456 then user ID is 101456001\*\*\*

- 5. Password details for shareholders other than Individual shareholders are given below:
  - a) If you are already registered for e-Voting, then you can user your existing password to login and cast your vote.
  - b) If you are using NSDL e-Voting system for the first time, you will need to retrieve the 'initial password' which was communicated to you. Once you retrieve your 'initial password', you need to enter the 'initial password' and the system will force you to change your password.
  - c) How to retrieve your 'initial password'?
    - i. If your email ID is registered in your demat account or with the company, your 'initial password' is communicated to you on your email ID. Trace the email sent to you from NSDL from your mailbox. Open the email and open the attachment i.e. a .pdf file. Open the .pdf file. The password to open the .pdf file is your 8 digit client ID for NSDL account, last 8 digits of client ID for CDSL account or folio number for shares held in physical form. The .pdf file contains your 'User ID' and your 'initial password'.
    - ii. If your email ID is not registered, please follow steps mentioned below in process for those shareholders whose email ids are not registered
- 6. If you are unable to retrieve or have not received the "Initial password" or have forgotten your password:
  - a) Click on "Forgot User Details/Password?" (If you are holding shares in your demat account with NSDL or CDSL) option available on www.evoting.nsdl.com.
  - b) Physical User Reset Password?" (If you are holding shares in physical mode) option available on www.evoting.nsdl.com.
  - c) If you are still unable to get the password by aforesaid two options, you can send a request at evoting@nsdl.co.in mentioning your demat account number/folio number, your PAN, your name and your registered address etc.
  - d) Members can also use the OTP (One Time Password) based login for casting the votes on the e-Voting system of NSDL.
- 7. After entering your password, tick on Agree to "Terms and Conditions" by selecting on the check box.
- 8. Now, you will have to click on "Login" button.
- 9. After you click on the "Login" button, Home page of e-Voting will open.

#### STEP 2. CAST YOUR VOTE ELECTRONICALLY ON NSDL E-VOTING SYSTEM.

#### How to cast your vote electronically on NSDL e-Voting system?

- 1. After successful login at Step 1, you will be able to see all the companies "EVEN" in which you are holding shares and whose voting cycle.
- 2. Select "EVEN" of company for which you wish to cast your vote during the remote e-Voting period.
- 3. Now you are ready for e-Voting as the Voting page opens.
- 4. Cast your vote by selecting appropriate options i.e. assent or dissent, verify/modify the number of shares for which you wish to cast your vote and click on "Submit" and also "Confirm" when prompted.
- 5. Upon confirmation, the message "Vote cast successfully" will be displayed.
- 6. You can also take the printout of the votes cast by you by clicking on the print option on the confirmation page.
- 7. Once you confirm your vote on the resolution, you will not be allowed to modify your vote.

#### GENERAL GUIDELINES FOR SHAREHOLDERS

- 1. Institutional shareholders (i.e. other than individuals, HUF, NRI etc.) are required to send scanned copy (PDF/JPG Format) of the relevant Board Resolution/ Authority letter etc. with attested specimen signature of the duly authorized signatory(ies) who are authorized to vote, to the Scrutinizer by e-mail to csanandlavingia@gmail.com with a copy marked to evoting@nsdl.co.in.
- 2. It is strongly recommended not to share your password with any other person and take utmost care to keep your password confidential. Login to the e-voting website will be disabled upon five unsuccessful attempts to key in the correct password. In such an event, you will need to go through the "Forgot User Details/Password?" or "Physical User Reset Password?" option available on www.evoting.nsdl.com to reset the password.

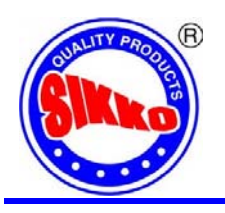

# SIKKO INDUSTRIES LIMITED

CIN: L51909GJ2000PLC037329

Regd. Off: 508 Iscon Elegance, Nr. Jain Temple, Nr. Prahladnagar Pick up Stand, Vejalpur, Ahmedabad - 380051; Telephone: +91 79- 66168950/66168951 Website: www.sikkoindia.com, E-mail: compliance@sikkoindia.com

3. In case of any queries, you may refer the Frequently Asked Questions (FAQs) for Shareholders and e-voting user manual for Shareholders available at the download section of www.evoting.nsdl.com or call on toll free no.: 1800 1020 990 and 1800 22 44 30 or send a request to Ms. Pallavi Mhatre at evoting@nsdl.co.in.

#### CONTACT DETAILS

| Company                         | SIKKO INDUSTRIES LIMITED                                                                                                    |
|---------------------------------|----------------------------------------------------------------------------------------------------|
|                                 | 508 Iscon Elegance, Nr. Jain Temple, Nr. Prahladnagar Pick up Stand, Vejalpur, Ahmedabad -<br>380051                                                                     |
|                                 | Tel: +91 79 6616 8950 / 6616 8951;                                                                                                    |
|                                 | Email: compliance@sikkoindia.com; Web: www.sikkoindia.com                                                                                                    |
| Registrar and<br>Transfer Agent | PURVA SHAREGISTRY (INDIA) PRIVATE LIMITED                                                                                                    |
|                                 | 9, Shiv Shakti Industrial Estate, J. R. Boricha Marg, Lowe Parel (EAST), Mumbai, Maharashtra -<br>400 011;                                                               |
|                                 | Tel: +91 22 2301 2517 / 2301 8261;                                                                                                    |
|                                 | Email: support@purvashare.com; Web: www.purvashare.com                                                                                                    |
| E-Voting Agency &<br>VC / OAVM  | Email: evoting@nsdl.co.in                                                                                                    |
|                                 | NSDL help desk: 1800 1020 990 and 1800 22 44 30                                                                                                    |
|                                 | You may refer the Frequently Asked Questions (FAQs) for Shareholders and e-voting user manual for Shareholders available at the download section of www.evoting.nsdl.com |
| Scrutinizer                     | Mr. Anand S Lavingia                                                                                                    |
|                                 | Email: csanandlavingia@gmail.com; Tel No.: +91 79 4005 1702                                                                                                    |

\*\*\*\*\*